# INSTALLAZIONE FROGFAX SU WINDOWS 7/8

## <u>REQUISITI</u>

- Pacchetto installazione frogfax
- Pacchetto lingua italiana
- Redmon64 (per sistemi a 64 bit)

# **INSTALLAZIONE E CONFIGURAZIONE**

Dopo aver decompresso il file frogfull.zip lanciare il file frogfull.exe

Seguire le istruzioni a video per installazione completa

Se il sistema è a 32bit eseguire "installa Redmon"

Se il sistema è a 64bit può generarsi un errore:

- Se si presenta scompattare il file redmon17x64.zip e lanciare il file setup.exe
- Seguire le istruzioni a video
- Riavviare il pc

Da dispositivi e stampanti cliccare su "aggiungi stampante"

| 2                           | Dispositivi e stampanti                                                     |                                             |            |   |
|-----------------------------|-----------------------------------------------------------------------------|---------------------------------------------|------------|---|
| 🔄 🌛 🔹 🕇 👼 🕨 Pannello        | di controllo 🔸 Tutti gli elementi del Pannello di controllo 🤅               | <ul> <li>Dispositivi e stampanti</li> </ul> |            | ¥ |
| Aggiungi dispositivo Aggiun | gi stampante                                                                |                                             |            |   |
| Nome                        | Avvia l'Installazione guidata cazione stampante, che consente di installare | Categoria dispositivo                       | Produttore |   |

Nella schermata successiva clicchiamo "la stampante desiderata non è nell'elenco"

| 📀 🖶 Aggiungi stampante                                                              | ×              |
|-------------------------------------------------------------------------------------|----------------|
| Selezionare una stampante                                                           |                |
| Nome stampante<br>EPSON Stylus D78 Series su LARA<br>Xerox Phaser VICINA su PCPAOLA | Indirizzo      |
| La stampante desiderata non                                                         | Nuova ricerca  |
|                                                                                     | Avanti Annulla |

Nella schermata successiva clicckeremo "aggiungi stampante locale..."

.....

|                                                                                                | ×          |
|------------------------------------------------------------------------------------------------|------------|
| 📀 🖶 Aggiungi stampante                                                                         |            |
| Trova una stampante in base ad altre opzioni                                                   |            |
| Seleziona una stampante condivisa in base al nome                                              |            |
|                                                                                                | Sfoglia    |
| Esempio: \\nomecomputer\nomestampante o<br>http://nomecomputer/printers/nomestampante/.printer |            |
| ○ Aggiungi una stampante utilizzando un nome host o un indirizzo TCP/IP                        |            |
| O Aggiungi una stampante Bluetooth, wireless o individuabile in rete                           |            |
| Aggiungi stampante locale o di rete con impostazioni manuali                                   |            |
|                                                                                                |            |
|                                                                                                |            |
|                                                                                                |            |
| Avan                                                                                           | ti Annulla |

Selezioneremo la creazione di una nuova posta di tipo "redirected port"

| 📀 🖶 Aggiungi stampante                            |                                                               | ×             |
|---------------------------------------------------|---------------------------------------------------------------|---------------|
| Scegliere una porta stam                          | ipante                                                        |               |
| Una porta stampante è un tipo c<br>una stampante. | '<br>li connessione che consente al computer di scambiare inf | ormazioni con |
| 🔿 Usa una porta esistente:                        | LPT1: (Porta stampante)                                       | $\vee$        |
| Orea una nuova porta:                             |                                                               |               |
| Tipo di porta:                                    | Redirected Port                                               | ¥             |
|                                                   |                                                               |               |
|                                                   |                                                               |               |
|                                                   |                                                               |               |
|                                                   |                                                               |               |
|                                                   |                                                               |               |
|                                                   | Avanti                                                        | Annulla       |

Il nome della porta lasciamo quello indicato (solitamente RPT1) e come stampante scegliamo la XEROX Phaser 6120 PS

Nomineremo poi la stampante con un nome identificativo (Es. FaxEasymail)

L'installazione è terminata.

Per configurare la stampante andiamo nella gestione stampanti e nelle "*proprietà stampante*" della stampante appena creata.

Nella linguetta porte selezioniamo la porta RPT e configura porta riportando i dati come riportato in figura:

|             | RPT1: Properties                               |
|-------------|------------------------------------------------|
| Redirect th | is port to the program:                        |
| L:\Program  | h Files (x86)/\Frog\bin\Frog.exe Browse Browse |
|             | for this program are:                          |
| Levo        |                                                |
| Output:     | Program handles output 🗸                       |
| Printer:    | V Print Errors                                 |
| Run:        | Normal 🗸 Run as User                           |
| Shut down   | delay: 300 seconds                             |
| ОК          | Cancel Help Log File                           |

Apriamo a questo punto il programma frogfax e clicchiamo su "*settings*" e compilare i dati segnalati in figura. <u>IMPORTANTE IL SEGNO DI SPUNTA PER L'INVIO DELLE NOTIFICHE DI CONSEGNA ALLA</u> <u>MAIL DI RIFERIMENTO</u>

|                                        | Settings                                              |
|----------------------------------------|-------------------------------------------------------|
| User informations Hylafax Mail & PD    | DF ODBC                                               |
| User informations<br>User Work         | kID E-Mail standard FAX notification                  |
| Nome utente XX                         | mail@dominio.it                                       |
| Working folder                         |                                                       |
| C:\Program Files (x86)\Frog\etc\aless  | sandro.paneroni 🚊 🔲 Delete Postscript file after send |
| Fax Cover                              |                                                       |
|                                        | <u>i</u>                                              |
| Phonebook<br>Private                   |                                                       |
| C:\Program Files (x86)\Frog\etc\aless  | sandro.paneroni\p 🗃                                   |
| Default Settings for Faxcover "from" a | cellon                                                |
| Fax Number                             | Company                                               |
| 0000000                                | Società                                               |
| Voice Number                           | Location                                              |
| 020202020202                           | Brescia                                               |
|                                        | 🔛 Exit                                                |

Poi spostiamoci nella scheda "Hylafax" e inseriamo i dati :

|                                                                                                    | Settings ×                                       |
|----------------------------------------------------------------------------------------------------|--------------------------------------------------|
| User informations Hylafax Mail & PDF ODBC                                                                                                    |                                                  |
| Hylafax Server     Port     L       Server     192.168.4.230     4559     4559       Dials     Tries     Line Prefix     Auto (                                                                                                    | ogin Password<br>Fax@fax.local ********<br>Check |
| 12 3 30                                                                                                    | Sec.                                             |
| Paper size     Resolution       Image: Constraint of the system     Image: Constraint of the system       Image: Constraint of the system     Image: Constraint of the system | Cover Page<br>Use Coversheet version<br>4.1      |
| Centralized notification (FrogNotify)                                                                                                    |                                                  |
|                                                                                                    | Check at startup                                 |
| Mail Server POP3 Port L<br>110                                                                                                    | ogin Password Auto Check<br>5 Min.               |
| 🕞 <u>S</u> ave 👘 INI File 🕶                                                                                                    | 🛱 Exit                                           |

- Server: ip o nome dns del server easymail
- Login: indirizzo mail dell'utente
- Password: password della casella mail dell'utente specificato

Spostiamoci poi nella scheda "Mail & PDF" e mettiamo il seguente segno di spunta

| Settings                                                                                                    | ×      |
|----------------------------------------------------------------------------------------------------|--------|
| User informations Hylafax Mail & PDF ODBC                                                                                                    |        |
| Mail & PDF           Image: Constraint of the second second |        |
| Mail Server SMTP Port Login                                                                                                    |        |
| Default E-Mail Message                                                                                                    |        |
| PDF Creation (Ghostscript)<br>Ghostscript - EXE file<br>C:\Program Files (x86)\Frog\bin\gswin32c.exe<br>Ghostscript - LIB directory<br>C:\Program Files (x86)\Frog\lib<br>Ghostscript - FONTS directory<br>C:\Program Files (x86)\Frog\fonts                                                                                                    |        |
| Save ™ INI File ▼                                                                                                    | 🕼 Exit |

#### Salviamo tramite il tasto SAVE

## La configurazione è terminata

Per cambiare la lingua del programma e mettere in italiano basta copiare nella directory del programma i file:

Frog.IT Froglt.mlp FrogNotify.IT

Che si trovano nel file *"froglang.zip"*